## Gestion des utilisateurs et des accès pour l'application

## **Corona Tracing System – PCR Prescription validation**

La configuration des accès à l'application PCR Prescription validation se fait à l'aide de l'application *Gestion d'accès pour Entreprises et Organisations (UMOE)*. Pour y accéder, veuillez cliquer sur le lien suivant :

https://www.socialsecurity.be/site\_fr/eHealth/login.htm

Vous pouvez y rajouter les membres de votre personnel ayant besoin accès à l'application PCR Prescription validation.

## 1. Votre organisation est déjà connue dans UMOE ?

→ Si oui, passez à l'étape 2

→ Si non, enregistrez votre organisation auprès d'eHealth et désignez un Gestionnaire d'Accès Principal (Responsable Accès Entité) ou GAP

Pour cela, vous pouvez suivre la procédure d'enregistrement disponible sur le site d'eHealth : <u>https://www.ehealth.fgov.be/fr/esante/acceder-au-portail-esante/demande-dacces</u>

## 2. Attribuez l'accès à l'application PCR Prescription validation aux personnes désignées

La gestion des accès s'effectue via l'application UMOE. Le lien vers UMOE ainsi que des guides utilisateur sont mis à disposition sur le site d'eHealth afin d'attribuer les accès aux personnes désignées :

https://www.ehealth.fgov.be/fr/esante/acceder-au-portail-esante/gestion-des-utilisateurs-et-des-acces

| → Accéder au portail eSanté             | Gestion des utilisateurs et des accès                                                                                                    |
|-----------------------------------------|----------------------------------------------------------------------------------------------------|
| → elD/Token                             | La Gastionnaira d'Arcàs Principal (Pesponsable Arcàs Entité)                                                                                                    |
| → Demande d'accès                       | Le destronnaile d'Acces Frincipal (Responsable Acces Entite)                                                                                                    |
| → Gestion des utilisateurs et des accès | Le Gestionnaire d'Accès Principal (Responsable Accès Entité) est responsable des accès de l'organisation.                                                                                                    |
| → Mandats                               | Il reçoit les codes d'acces pour le compte de son organisation, ce qui lui permet d'activer le compte de son organisation.                                                                                                    |
|                                         | Pour en savoir plus au sujet de la procédure d'accés, consultez nos manuels d'utilisation :                                                                                                    |
|                                         | > Consultez le guide utilisateur pour votre entreprise®<br>> Consultez le guide utilisateur pour votre entreprise®<br>> Consultez le guide utilisateur pour les institutions de soins®                                                                                                    |
| C ACCES SECURISE                        | Le Gestionnaire d'Accès Principal (Responsable Accès Entité) gère toutes les qualités d'une organisation. Pour ce faire, il utilise l'application <u>Gestion d'accès pour Entreprises et Organisations</u> d'.                                                                                                    |
|                                         | Le Gestionnaire d'Accès (Gestionnaire Local)                                                                                                    |
| S'annoncer                              | Un Gestionnaire d'Accès (Gestionnaire Local) gère, pour le compte de votre organisation, l'accès à tous les services<br>sécurisés sur la plateforme eHealth. C'est lui qui se charge de donner un nom d'utilisateur et un mot de passe aux<br>prestataires de soins, ce qui leur donne accès aux applications sécurisées d'eHealth.                                                                                               |
| Comment accéder au portail eSanté ?     | Il peut éventuellement partager sa responsabilité avec un coGestionnaire d'Accès (coGestionnaire Local). Les<br>Gestionnaires d'Accès (Gestionnaires Locaux) peuvent à leur tour déléguer la gestion des utilisateurs à des gestionnaires<br>d'une sous-division. Exemple : un Gestionnaire d'Accès (Gestionnaire Local) ayant la qualité d'employeur peut désigner un<br>gestionnaire pour la sous-division ressources humaines. |
|                                         | Pour gérer les utilisateurs et leurs accès, le Gestionnaire d'Accès (Gestionnaire Local) utilise l'application <u>Gestion d'accès</u><br>pour Entreprises et Organisations 🗹.                                                                                                    |
|                                         | Donner accès à des personnes non autorisées                                                                                                    |
|                                         | Parfois, il peut être nécessaire d'accorder l'accès à la plateforme eHealth à des personnes qui en fait ne bénéficient pas de<br>ce droit. Grâce au Responsibility Management for Public Health (ReMaPH), ceci est possible.                                                                                                    |
|                                         | Avec ReMaPH, il est aussi possible de définir des droits afin que des collaborateurs administratifs, par exemple, puissent<br>utiliser des applications sous la responsabilité d'un médecin. Sur la base des droits des utilisateurs, on distingue des «<br>profils » ; certains profils bénéfi cient de plus de droits, d'autres de moins de droits dans une application.                                                        |
|                                         | Il n'existe <b>pas de contrôle externe</b> sur ReMaPH. Le Gestionnaire d'Accès (Gestionnaire Local) est responsable des<br>fonctions qu'il attribue aux utilisateurs.                                                                                                    |
|                                         | ReMaPH est accessible via l'application Gestion d'accès pour Entreprises et Organisations 12 <sup>e</sup> .                                                                                                    |
|                                         | <ul> <li><u>Consultez le guide utilisateur (à partir de la page 22)</u></li> <li>Accès à l'application ReMaPH (2<sup>e</sup>)</li> </ul>                                                                                                    |

Pour permettre l'accès à votre personnel, ajoutez simplement l'application « Corona Tracing System – PCR Prescription validation » dans leur profil.

Corona Tracing System - PCR Prescription validation Corona Tracing System – PCR Prescription validation